# Convergence processus CFA/OPCO -Mode Opératoire de récupération de la clé API (CFA\_KEY)

| Mises à jour |            |                                                                                                    |
|--------------|------------|----------------------------------------------------------------------------------------------------|
| Version      | Date       | Nature des modifications                                                                                                    |
| V1.0         | 22/09/2021 | Initialisation du document.                                                                                                    |
| V2.0         | 27/09/2021 | Ajout de la section Récupérer ma clé d'authentification pour Atlas                                                                  |
| V3.0         | 29/09/2021 | Ajout de la section Récupérer ma clé d'authentification pour<br>OCAPIAT                                                             |
| V4.0         | 09/02/2022 | Ajout de la section Récupérer ma clé d'authentification pour OPCO 2i et mise à jour du tableau récapitulatif des accrochages d'OPCO |
| V5.0         | 28/02/2022 | Ajout de la section Récupérer ma clé d'authentification pour OPCO<br>Mobilités                                                      |
| V6.0         | 06/07/2022 | Ajout de la section Récupérer ma clé d'authentification pour OPCO<br>Afdas et OPCO EP                                               |
| V6.1         | 14/09/2023 | Ajout de la section Récupérer ma clé d'authentification pour OPCO<br>Santé                                                          |

## Table des matières

| Objectif du document                                    | 3  |
|---------------------------------------------------------|----|
| Tableau Récapitulatif des accrochages d'OPCO            | 4  |
| Récupérer ma clé d'authentification pour l'Afdas        | 6  |
| Récupérer ma clé d'authentification pour AKTO           | 8  |
| Récupérer ma clé d'authentification pour Atlas          | 8  |
| Récupérer ma clé d'authentification pour Constructys    | 12 |
| Récupérer ma clé d'authentification pour L'Opcommerce   | 12 |
| Récupérer ma clé d'authentification pour Ocapiat        | 15 |
| Récupérer ma clé d'authentification pour OPCO 2i        | 17 |
| Récupérer ma clé d'authentification pour Opco EP        | 19 |
| Récupérer ma clé d'authentification pour OPCO Mobilités | 23 |
| Récupérer ma clé d'authentification pour OPCO Santé     | 26 |
| Récupérer ma clé d'authentification pour Uniformation   | 26 |

### Objectif du document

L'objectif de ce document est de présenter aux CFA les modalités de récupération de leur clé d'authentification (CFA\_KEY) auprès des OPCO concernés.

Pour rappel, cette clé est un élément indispensable pour l'utilisation des API, permettant de garantir l'identité du CFA lors des échanges de données ainsi que la sécurisation des flux de données entre CFA & OPCO.

Le CFA doit donc disposer d'une clé par OPCO avec lequel il souhaite échanger des données (CERFA et/ou factures).

Ce document s'adresse aux CFA disposant d'une solution SI pour laquelle les développements d'accrochage ont été réalisés (soit par son Service Informatique soit par l'éditeur de sa solution logicielle le cas échéant).

## Tableau Récapitulatif des accrochages d'OPCO

| ΟΡϹΟ           | Accrochage Transmission Contrats |                | Accrochage Transmission F | actures      |
|----------------|----------------------------------|----------------|---------------------------|--------------|
| ATLAS          | En production                    | Septembre 2021 | En production             | Février 2022 |
| L'OPCOMMERCE   | En production                    | Septembre 2021 | En production             | Février 2022 |
| ΟCAPIAT        | En production                    | Septembre 2021 | En production             | Février 2022 |
| OPCO 2I        | En production                    | Septembre 2021 | En production             | Février 2022 |
| CONSTRUCTYS    | En production                    | Mars 2022      | En production             | Mars 2022    |
| АКТО           | En production                    | Mars 2022      | En production             | Mars 2022    |
| OPCO EP        | En production                    | Mars 2022      | En production             | ТЗ 2022      |
| AFDAS          | En production                    | Juillet 2022   | En production             | ТЗ 2022      |
| OPCO MOBILITÉS | En production                    | Avril 2022     | En production             | Avril 2022   |
| UNIFORMATION   | En recette                       | T1 2022        | En développement          | T3 2022      |
| OPCO SANTÉ     |                                  | 2022           |                           | 2022         |

Convergence processus CFA/OPCO - Mode Opératoire de Récupération de la Clé API

Page **4** sur **24** 

#### Récupérer ma clé d'authentification pour l'Afdas

La génération de votre identifiant API Key se fait **sur le portail de l'Afdas MyA**, vous devez donc:

 Vous connecter au portail MyA à partir du lien suivant : <u>connexion au portail</u> <u>"Prestataire"</u> en renseignant

votre adresse mail comme nom d'utilisateur ainsi que le mot de passe défini lors de la première connexion.

| ଢ                                                                                                    | afdas                      |
|----------------------------------------------------------------------------------------------------|----------------------------|
| Pour plus de détails sur la connexion au portail, télécharger le guide : <u>Guide utilisateurs portail prestataire</u> | Nom d'utilisateur          |
|                                                                                                    | Mot de passe               |
|                                                                                                    | Se connecter               |
|                                                                                                    | Mémoriser mes informations |
|                                                                                                    | Mot de passe oublié ?      |

| afdas                                                                                                    | 2 Here 187*                                                                   |  |  |
|----------------------------------------------------------------------------------------------------|-------------------------------------------------------------------------------|--|--|
| Accueil Mon Compte Mes Dossiers Mes Factures Mes demande                                                                                                    | es de contact Afdas.com                                                       |  |  |
| Suive:                                                                                                    | z le guide                                                                    |  |  |
| Certaines informations de votre compte ne sont pas modifiables dans votre espace. Le cas échéant,<br>adresser une demande via le bouton "Demande de modification" | veuillez nous Générer un identifiant API CFA Demande de modification Modifier |  |  |
| ✓ Informations principales du compte                                                                                                    |                                                                               |  |  |
| Nom du compte                                                                                                    | Référence Prestataire AFDAS                                                   |  |  |
| Sigle                                                                                                    | Siège social                                                                  |  |  |
| Nom commercial                                                                                                    | Compte parent                                                                 |  |  |
| SIRET                                                                                                    | Organisme de gestion                                                          |  |  |
|                                                                                                    | Forme Juridique                                                               |  |  |
|                                                                                                    | Date de création de l'entreprise                                              |  |  |
|                                                                                                    | Taux de TVA                                                                   |  |  |

- 2. Aller dans l'onglet « Mon compte »
- 3. Appuyer sur le bouton

Pour les groupes, seul le siège social a accès au bouton et l'identifiant généré sera

| afbas                                                                                                    |                                                                                                    |                                                        |
|----------------------------------------------------------------------------------------------------|----------------------------------------------------------------------------------------------------|--------------------------------------------------------|
| Accual Hon Econote Hon Cossians Ho                                                                                                    | s Factures Hes demandes de pantant Afdas.com                                                                                                    |                                                        |
|                                                                                                    | Sulvez le guide                                                                                                    |                                                        |
| Zeformations du compte Contecte Dreits d'accée Coordonnées bancalires                                                                                                    |                                                                                                    |                                                        |
| O containes informations de votre compte ne sont pais modificatives tans votre espace. Le cos échéant, wellet nous somesser une demande vis le bouton themande de modification"                                                                                                    |                                                                                                    | talevèrer un identifiant API DRA Demonde de modificati |
| < Informations principales du compte                                                                                                    |                                                                                                    |                                                        |
| Non du compte                                                                                                    | Talhirance Prestatate A/DAS                                                                                                    |                                                        |
| Tgu                                                                                                    | Dige vector                                                                                                    |                                                        |
| Returnsedd                                                                                                    | Comple present                                                                                                    |                                                        |
| NO20                                                                                                    | Organisme or gestion                                                                                                    |                                                        |
| and show the second second sec | form Lotton                                                                                                    |                                                        |
|                                                                                                    |                                                                                                    |                                                        |
|                                                                                                    |                                                                                                    |                                                        |
|                                                                                                    | Total de FWA                                                                                                    |                                                        |
| ✓ Coordannées du compte                                                                                                    |                                                                                                    |                                                        |
| Admise privipae                                                                                                    | Admesse die barnespondance                                                                                                    |                                                        |
| No New York, Street, Street, St                                                                                                    |                                                                                                    |                                                        |
| End and a second second s                                                                                                    | Region and Region and |                                                        |
| Prastataine Arangas                                                                                                    | Di sussi<br>Da tua nd                                                                                                    |                                                        |
|                                                                                                    |                                                                                                    |                                                        |
| Informations complementaries pour tous les types d'activite                                                                                                    | (Ind                                                                                                    |                                                        |
| Formation tribles                                                                                                    | Eringshe                                                                                                    |                                                        |
| rge or over<br>Solarli pornariet                                                                                                    | HUX WOOTH                                                                                                    |                                                        |
| Noodlas Enformentos<br>Siter-enforçõese                                                                                                    | motennis prinagogravis.<br>Drúcentiel                                                                                                    |                                                        |
| Domaines de lansaises<br>4 - Secheciagies de Hindurmation et de la communicación, artesta - Commerce, marketing, frances                                                                                                    | Bauja-starradisa da farinalitari<br>BSD 2mlarmatigaa at aydaamaa cirdaamadian                                                                                                    |                                                        |
| - Informations comprimentaires pour les prestataires de formation continue                                                                                                    |                                                                                                    |                                                        |
| Numéro Desarados Adalas                                                                                                    |                                                                                                    |                                                        |
| Prestations distances                                                                                                    |                                                                                                    |                                                        |
| Lon un ver provenen enne ven<br>Predvillen divelegenrert de compiler ven                                                                                                    | /                                                                                                    |                                                        |
| Action de formación                                                                                                    | ¥                                                                                                    |                                                        |
| Informations compremensaries pour les prestataires de formation initiale                                                                                                    | Identifiant API CEA                                                                                                    |                                                        |
|                                                                                                    | Manufacture of the second second second second second second second second second second second second second s                                                                                                    |                                                        |
|                                                                                                    |                                                                                                    |                                                        |

partagé avec toutes les entreprises du même SIREN.

<u>Attention</u>, si vous disposez déjà d'un identifiant API CFA, la génération d'un nouvel identifiant écrase le précédent.

**4.** Votre identifiant apparaît dans la section « Informations complémentaires pour les prestataires de formation initiale » dans le champ « Identifiant API CFA »

En cas de problème concernant la génération de votre identifiant, vous pouvez envoyer un mail à <u>a.davin@afdas.com</u>

5. Votre identifiant API CFA doit ensuite être recopié dans votre SI pour rendre opérationnelles les fonctionnalités d'API (si besoin, rapprochez-vous de votre éditeur de SI pour être assisté dans cette étape).

## Récupérer ma clé d'authentification pour AKTO

En attente des informations de l'OPCO.

#### Récupérer ma clé d'authentification pour Atlas

1. Se connecter aux services en ligne myAtlas à l'adresse <u>https://myatlas.opco-atlas.fr/</u>

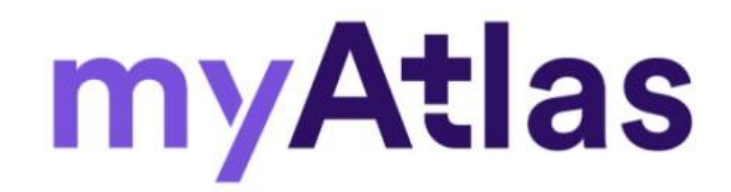

| Se connecter<br>Vous êtes un nouvel utilisateur MyAtlas ? Créer un compte |
|---------------------------------------------------------------------------|
| Compte d'utilisateur                                                      |
| xyz@example.com                                                           |
| Mot de passe                                                              |
| Mot de passe                                                              |
| CONNEXION                                                                 |
| Mot de passe Oublié?                                                      |

Renseigner vos identifiants Compte d'utilisateur & Mot de passe et cliquer sur Connexion.

Si vous n'avez pas de compte myAtlas, vous pouvez en créer en cliquant sur « Créer un compte »

2. Sélectionner myAtlas prestataire

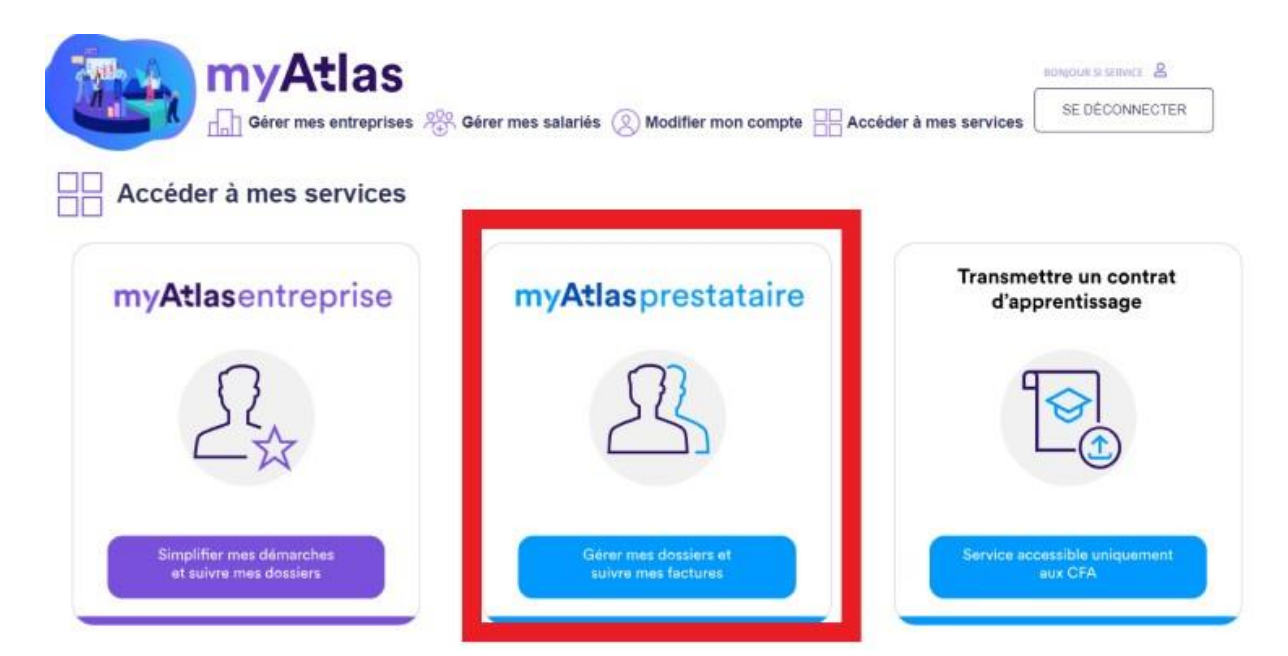

3. Dans le menu utilisateur en haut à droite, sélectionner Mes paramètres

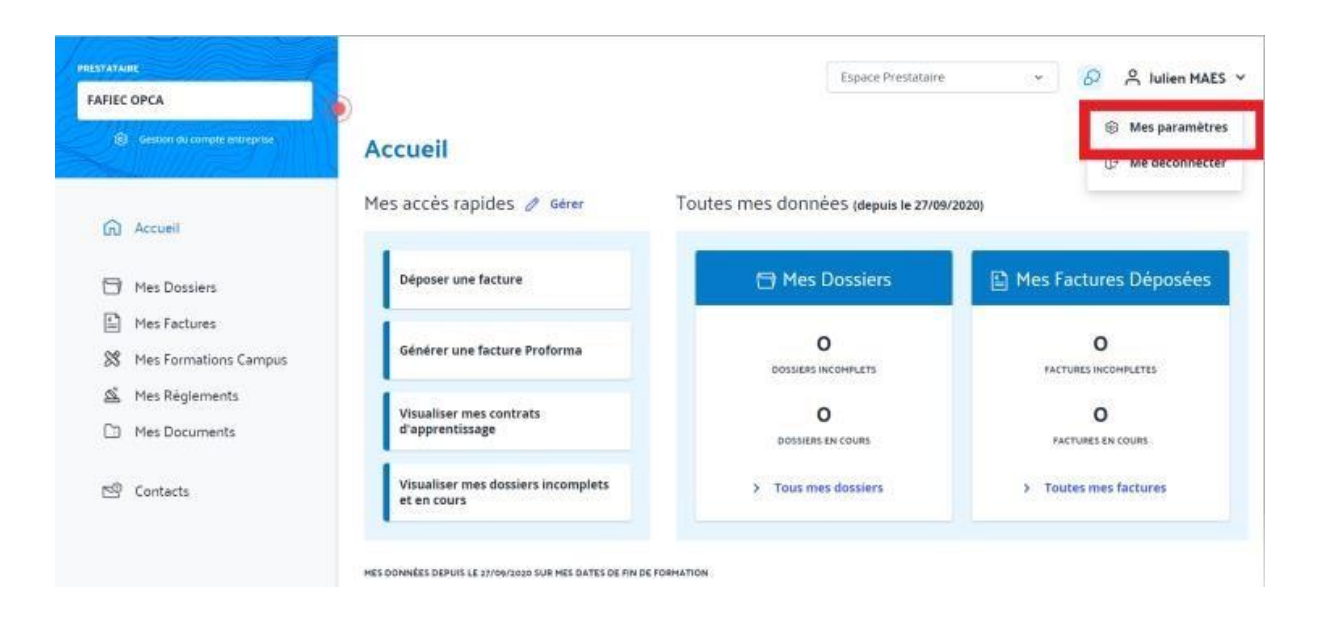

4. La clé CFA est disponible dans la section Ma clé CFA.

#### Convergence processus CFA/OPCO - Mode Opératoire de Récupération de la Clé API

| HEC OPCA                      |                                                                                                    |                               |
|-------------------------------|----------------------------------------------------------------------------------------------------|-------------------------------|
| destant de compte emprejaries | Mes paramètres                                                                                                   | lauvegarder iss modifications |
|                               | Abonnement                                                                                                    | Mes informations              |
| ଲି Accueil                    |                                                                                                    |                               |
|                               | ARONALHON NUMBER<br>Je souhate matonner à la neveletter Atlas                                                    | Civite ()                     |
| 3 Mes Dossiers                | C CHI O Men                                                                                                    | had -                         |
| Mes Factures                  |                                                                                                    | Prénam (j)                    |
| Mes Formations Campus         | ARCHNEHINT NOTIFICATION<br>In souhate recevor des notifications par email des derivers événements de mes dossers | Julien                        |
| 🖌 Mes Règiements              | O but O her                                                                                                    |                               |
| 3 Mes Documents               |                                                                                                    |                               |
|                               | FRÉQUENCS                                                                                                    | MARS                          |
| 9 Contacts                    | Quotidence      Hebdonadaire     Mensuele                                                                        | Email 🔯                       |
|                               |                                                                                                    | jmangergen.9                  |
|                               | Ma clé CFA                                                                                                    | Téléphore fise                |
|                               |                                                                                                    | 06-92.96 83 72                |
|                               | A NOTTIN<br>La dernière version de vatre clé sera automatiquement générée ici.                                   | Téléphone portable            |
|                               | TRIEDUKADUJCIICONVISTOVICUL-ACL                                                                                  | 05.91.93.02.22                |
|                               |                                                                                                    | The                           |

Vous pouvez copier-coller votre clé en cliquant sur le bouton « Copier dans le presse-papier ».

- Pour tout problème rencontré pendant la génération de la clé sur myAtlas Prestataire, vous pouvez contacter le Service Support à l'adresse suivante : <u>webassistance@opcoatlas.fr</u>
- 5. La clé récupérée doit ensuite être insérée dans le SI du CFA pour rendre opérationnelles les fonctionnalités d'API.

#### Récupérer ma clé d'authentification pour Constructys

En attente des informations de l'OPCO.

- Se connecter au portail Web Services Partenaire à l'adresse : <u>https://www.constructys.fr/accrochage-si-cfa-constructys-mise-en-place-dune-phaseexperimentale-avant-deploiement/</u>
- 2. L'organisme Gestionnaire complète le formulaire de demande d'octroi de clé Api

https://forms.office.com/pages/responsepage.aspx?id=LR1JWOhgok2QzEnJGJbrmFBjDGPAzJJtHYrgxtMUaxU N0xEMzBQQVVKTUc5OTBKS05DWDQ4TEpXMS4u

Ce formulaire permet d'identifier l'OG demandeur et la personne à qui la clé d'activation sera transmise, ainsi que le logiciel utilisé par le CFA.

- 3. Transmission par l'OPCO **par mail** au référent technique identifié dans le formulaire, de la liste des établissements présents dans notre SI pour validation du périmètre de l'OG
- 4. Retour par mail de l'OG de la validation de la liste des établissement qui peut être corrigée au besoin (attention sans réponse au mail précédent le processus d'octroi de clé d'activation est stoppé)
- A réception de ce retour de mail, transmission <u>par mail</u> par l'OPCO de la clé d'identification à la personne désignée en tant que « contact technique » par le CFA dans le formulaire initialement transmis.
- 6. La clé récupérée doit ensuite être recopiée dans le SI du CFA pour rendre opérationnelles les fonctionnalités d'API.

#### Récupérer ma clé d'authentification pour L'Opcommerce

- 1. Se connecter au portail Web Services Partenaire à l'adresse : https://partenaire.lopcommerce.com/
- 2. Renseigner les identifiants de connexion (Email / Mot de Passe) correspondant au CFA pour lequel la clé doit être générée.

Convergence processus CFA/OPCO - Mode Opératoire de Récupération de la Clé API

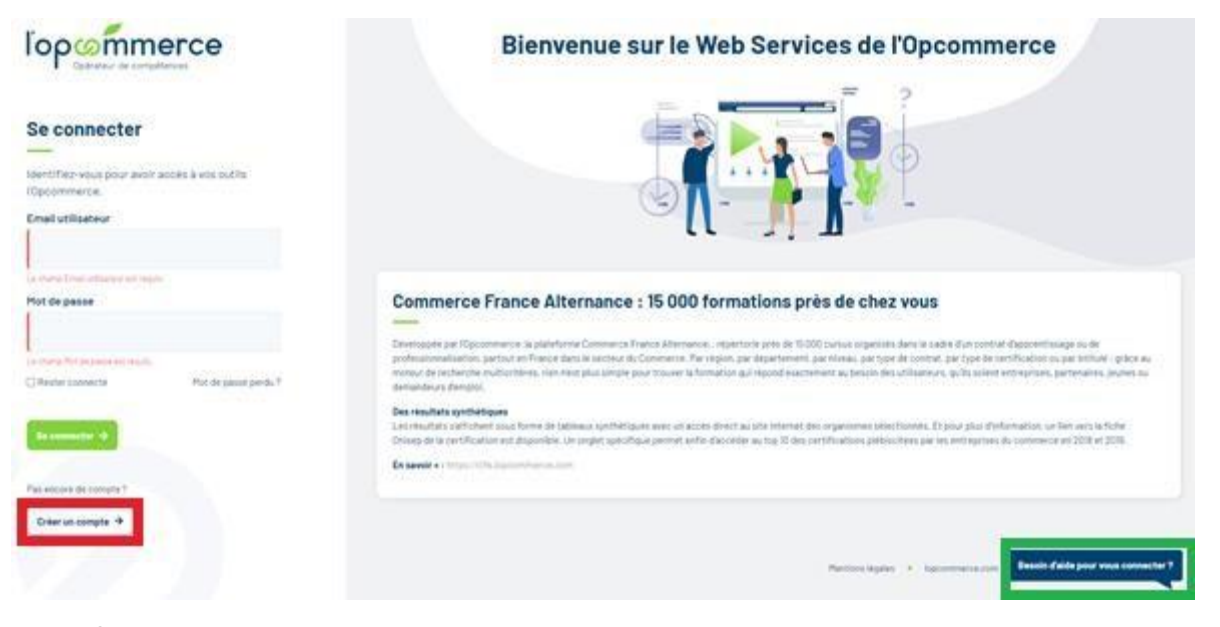

 Si aucun compte n'existe sur le portail pour le CFA concerné, cliquer sur le bouton « Créer un Compte » encadré en rouge ci-dessus.
 En cas de difficulté rencontrée lors de l'authentification sur le portail, cliquer sur le bouton

« Besoin d'aide pour vous connecter ? » encadré en vert ci-dessus.

3. Une fois connecté, cliquer sur bouton Accrochage API disponible dans le menu situé en haut à droite de l'écran.

| l'op commerce | Mes coordonnées                                                                                                    |                                                                                                    | Aurélien HERMANT<br>ahermant@lopcommerce.com | rtefeuille                  |
|---------------|----------------------------------------------------------------------------------------------------|----------------------------------------------------------------------------------------------------|----------------------------------------------|-----------------------------|
|               | Web Services Partenaire                                                                                                  |                                                                                                    | 40                                           | Administration Utilisateurs |
|               | Contrat de professionnalisation<br>Creer et gérer mes contrats de professionnalisation                                   | Mes actualités < • • • >                                                                                  | Espace documentaire                          | Paramétrages                |
|               | Contrat d'apprentissage                                                                                                  |                                                                                                    | Offres de services - Fiches produits         | Accrochage API              |
|               | Imports                                                                                                    | 2021                                                                                                    | Juridique / Réglementaire                    | Se deconnecter              |
|               | Importer en masse mes contrats d'apprentissage<br>et/ou mon catalogue formation                                          | Développement des compétences<br>Comment actualiser les connaissances juridiques<br>de sec oubbacetours ? | Reussir l'Alternance avec la Cobox           |                             |
|               | Espace réservé Click & Form     Faire une demande de référencement Click & Form ou     accèder à mon catalogue formation | ue ses consolitateus r                                                                                    | Documenta Partenaires                        |                             |
|               |                                                                                                    | Voir tous les articles 🔸                                                                                  |                                              |                             |

4. Cliquer sur le bouton vert « Générer une nouvelle clé d'API »

| l'op commerce                                   | Mes coordonnées                                                                         | Aurélien HERMANT<br>ahermant@lopcommerce.com |
|-------------------------------------------------|-----------------------------------------------------------------------------------------|----------------------------------------------|
| Administration des<br>Utilisateurs              | Accrochage API                                                                          |                                              |
| Utilisateurs<br>Paramètrage<br>> Accrochage API | Obtenir une clé d'API                                                                   | Générer une nouvelle clé d'API               |
|                                                 | Votre clé d'API : Clé à recopier dans le Si du CFA Date d'expiration : 2/103/2022 15:18 | Révoquer l'accès                             |
|                                                 | Accèder à la documentation API de Maccommerce                                           | PI Comercence DFA                            |

- La clé s'affiche dans le bloc du bas (encadrée en rouge dans l'illustration ci-dessus), elle peut être directement copiée en utilisant le bouton bleu, encadré en bleu clair.
- Pour tout problème rencontré pendant la génération de la clé sur le portail Web Services Partenaire, vous pouvez contacter le Service Support API à l'adresse suivante : <u>supportapi@lopcommerce.com</u>
- 5. La clé récupérée doit ensuite être recopiée dans le SI du CFA pour rendre opérationnelles les fonctionnalités d'API.

#### Récupérer ma clé d'authentification pour Ocapiat

- 1. Accéder au portail en passant par le site <u>https://www.ocapiat.fr/</u>
- 2. Cliquer sur « Mon espace Ocapiat »

| Ocapi | at Entreprises | Particuliers Prestataires Outils Nous contacter | Mon espace Ocapiat       |
|-------|----------------|-------------------------------------------------|--------------------------|
|       | 2 1            | DÉCOUVRIR OCAPIAT                               | DEPOSER UN DOCUMENT      |
|       | A Station      | CATALOGUE DE FORMATIONS                         | VERSER MES CONTRIBUTIONS |

3. Sélectionner Organisme de formation ou CFA puis cliquer sur PartNet pour accéder au portail de connexion

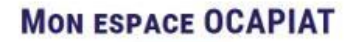

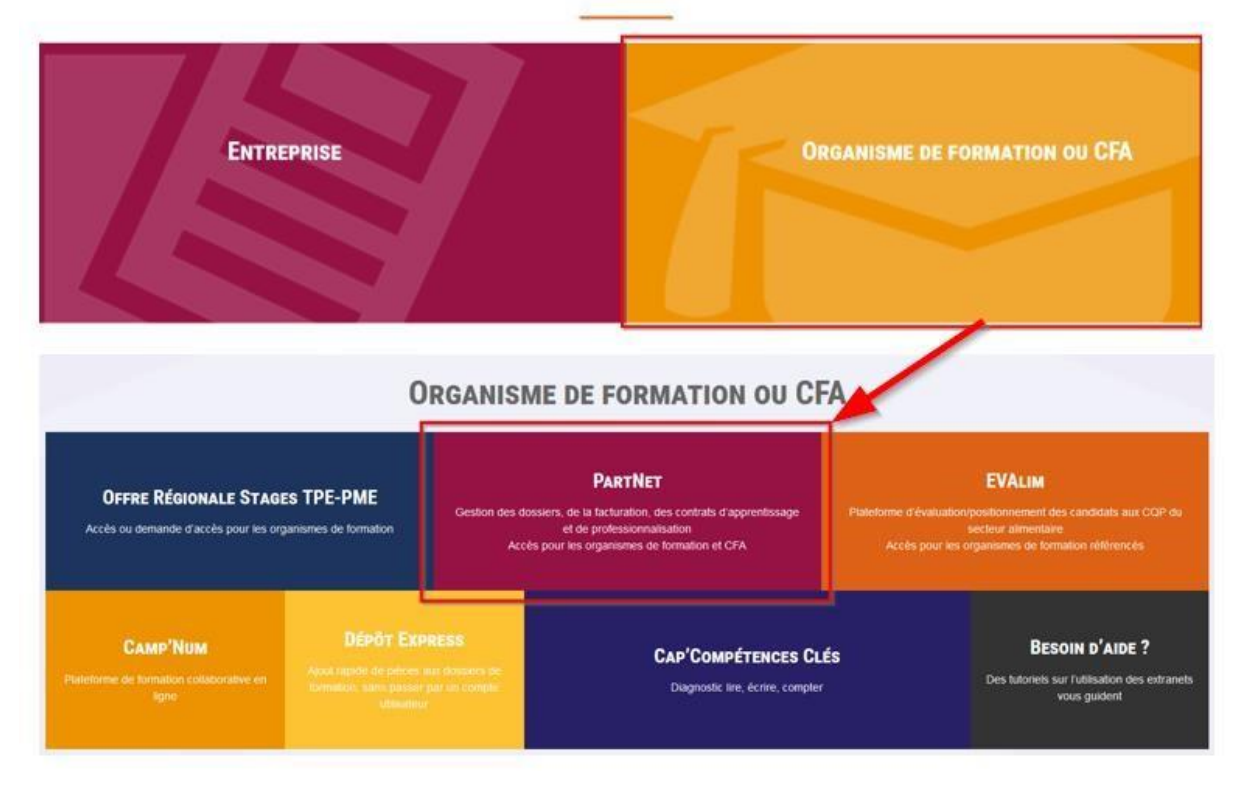

4. Renseigner votre identifiant et mot de passe pour vous connecter à votre espace

| Connexion                                                             | Infos de connexion                                                                                                    |
|-----------------------------------------------------------------------|----------------------------------------------------------------------------------------------------|
| Votre identifiant (login)                                             | <ul> <li>Salsissez vos codes de connexion : identifiant (ex. : OF11111.111) et mot de passe.</li> <li>Si vous disposez dèjà d'un compte utilisateur pour l'OFFRE REGIONALE STAGES TPE/PME, saisissez vos<br/>identifiants habituels.</li> </ul> |
| Votre mot de passe                                                    | <ul> <li>Vous étes un organisme de formation ou un CFA ayant déjà travaillé avec OCAPIAT et vous n'avez pas d'identifiar<br/>de connexion ? Cilquez ici</li> </ul>                                                                              |
|                                                                       | <ul> <li>Vous n'avez jamais travaillé avec OCAPIAT et vous souhaltez un identifiant de connexion : adressez votre demande à<br/>votre direction régionale OCAPIAT en cliquant (c)</li> </ul>                                                    |
| Connexion                                                             |                                                                                                    |
| Mot de passe oublié ?                                                 | _ ♪<br>Infos techniques                                                                                                    |
| Retour sur Mon espace OCAPIAT (tous vos extranets et "Dépôt Express") | Tutoriel PartNet : Création d'un compte avec ses codes de connexion pour les organismes de formation et CFA                                                                                                    |
|                                                                       | <ul> <li>PartNet est optimisé pour Firefox et Google Chrome</li> <li>En cas de problèmes de connexion, utiliser la navigation en mode Privé de votre navigateur. Plus d'information.</li> <li>Assistance TeamViewer</li> </ul>                  |

ACCÈS ORGANISMES DE FORMATION / CFA : PARTNET

(Si vous n'avez pas de compte, cliquez dans les infos de connexion sur « Vous êtes un organisme de formation ou un CFA ayant déjà travaillé avec OCAPIAT et vous n'avez pas d'identifiant de connexion ? <u>Cliquez ici</u> »

Ou le cas échéant « Vous n'avez jamais travaillé avec OCAPIAT et vous souhaitez un identifiant de connexion : adressez votre demande à votre direction régionale OCAPIAT <u>en cliquant ici</u> » si votre CFA n'a à ce jour jamais était en contact avec OCAPIAT)

5. Cliquer sur l'onglet « Interfaçage OCAPIAT » pour accéder à la gestion de votre clé CFA.

Si cette dernière est déjà généré, vous pouvez la consulter en cliquant sur « Afficher ma clé CFA ».

Si cette dernière n'est pas encore générée, séléctionner une durée de vie pour cette clé (exprimée en mois) et cliquer sur « Générer ma clé CFA ».

Attention, la génération du nouvelle clé écrase la précédante.

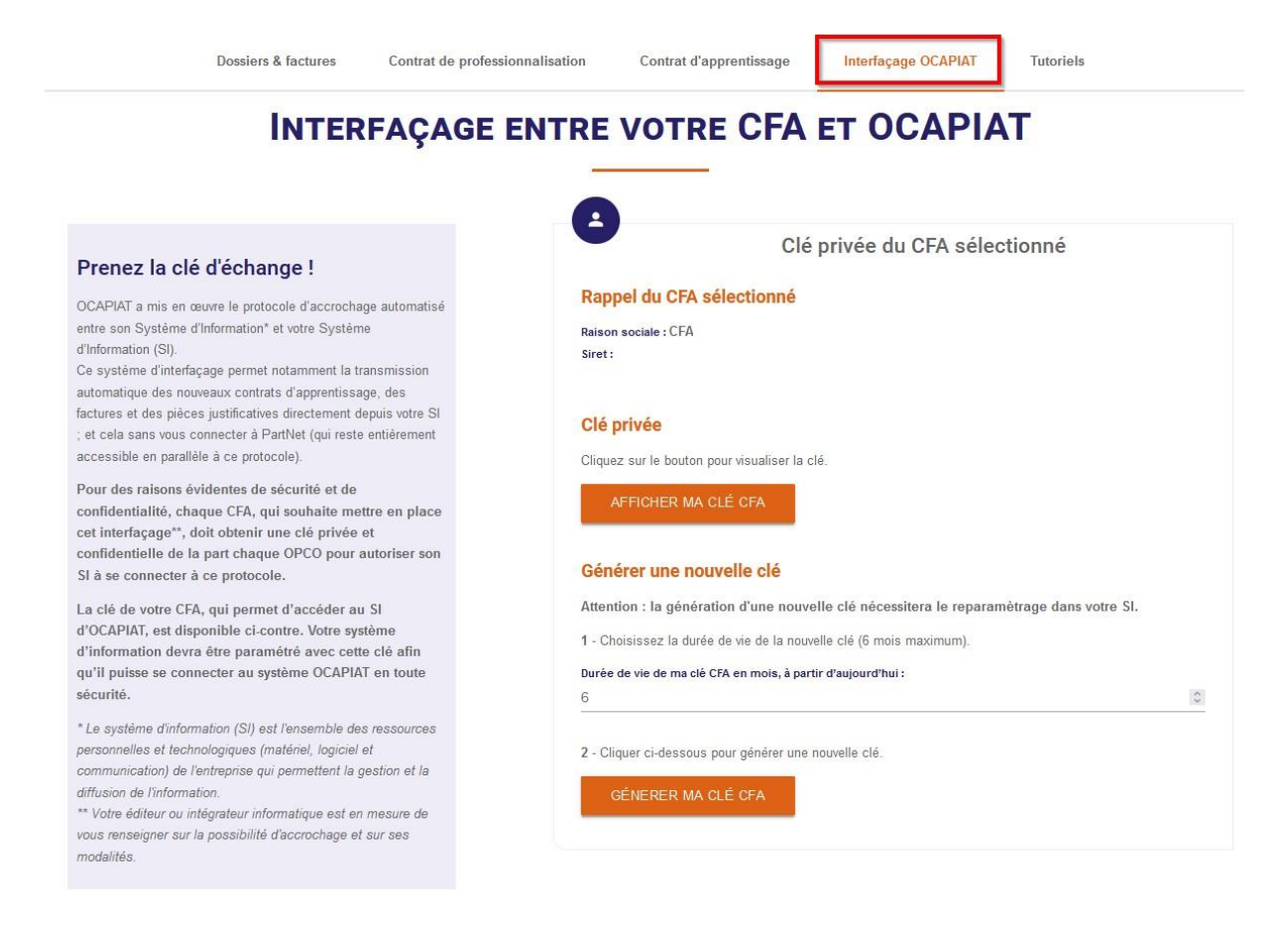

#### Récupérer ma clé d'authentification pour OPCO 2i

1. Le CFA complète le formulaire ci-dessous

#### Formulaire Clé d'activation API CFA OPCO2I

Ce formulaire permet d'identifier le CFA demandeur et la personne à qui la clé d'activation sera transmise, ainsi que le logiciel utilisé par le CFA.

| Dans le cadre du déploier<br>d'apprentissage ainsi que                                                                                             | ment du projet Convergence API CFA/OPCO, visant la dématérialisation des dossiers<br>: les échanges de données financières entre Opérateurs de Compétences et CFA, l'OPC                                                                                                    |
|----------------------------------------------------------------------------------------------------|----------------------------------------------------------------------------------------------------|
| 2i a mis en œuvre le prot                                                                                                    | ocole d'accrochage automatisé entre son SI et votre SI CFA.                                                                                                    |
| Ce système d'interfaçage                                                                                                    | permet notamment la transmission automatisée :                                                                                                    |
| <ul> <li>des contrats d'appre</li> <li>des pièces justificativ</li> </ul>                                                                          | entissage,<br>res.                                                                                                    |
| des factures associée                                                                                                    | s aux contrats d'apprentissage (en cours de finalisation)                                                                                                    |
| L'authentification des OF/<br>fournie par chaque OPCC                                                                                              | A est effectuée via une clé d'activation (API Key). Cette clé est unique à chaque CFA et<br>).                                                                                                    |
| Pour des raisons évidente<br>interfaçage, doit obtenir (                                                                                           | es de sécurité et de confidentialité, chaque CFA, qui souhaite mettre en place cet<br>une clé privée et confidentielle de la part de chaque OPCO, dont l'Opco2i .                                                                                                    |
| Les éléments à prendre e                                                                                                    | n compte, pour l'accrochage de votre CFA, sont les suivants :                                                                                                    |
| <ul> <li>Dés mise en œuvre o<br/>boites mails doivent</li> <li>Les factures envoyée<br/>votre SI CFA.</li> </ul>                                   | de la transmission automatisée entre le SI CFA et le SI Opco2i, les transmissions via<br>étre stoppées. Il est impératif de basculer entiérement d'un système à l'autre.<br>s à Opco2i doivent seulement être mono-dossier. Ce paramètrage est à effectuer dans                                                                                                    |
| La clé d'activation pour                                                                                                    | votre CFA est actuellement disponible.                                                                                                    |
| Afin de vous la transme                                                                                                    | ttre, le vous remercie de compléter le formulaire ci-dessous :                                                                                                    |
|                                                                                                    |                                                                                                    |
| 1 Lo Nº CIDEN do um                                                                                                    | tro CEA 1                                                                                                    |
| I. LE IN SINEN UE VO                                                                                                    | ue da                                                                                                    |
|                                                                                                    |                                                                                                    |
| Estruz votre réponse                                                                                                    |                                                                                                    |
| Entruz votre réponse                                                                                                    | FA *                                                                                                    |
| Entruz votre réponse 2. Le nom de votre d Entruz votre réponse                                                                                     | FA *                                                                                                    |
| 2.Le nom de votre C<br>Entraz votre réponse<br>3.Le nom et le préno                                                                                | FA *<br>FA *<br>m de la personne destinataire de la clé d'activation *                                                                                                    |
| 2.Le nom de votre C Entrar votre réponse 3.Le nom et le préno Entrar votre réponse 5.Le nom et le préno Entrar votre réponse                       | FA *<br>FA *<br>im de la personne destinataire de la clé d'activation *                                                                                                    |
| 2. Le nom de votre C Entrez votre réponse 3. Le nom et le prénc Entrez votre réponse 4. L'adresse mail de l                                        | FA *<br>im de la personne destinataire de la clé d'activation *<br>a personne destinataire de la clé d'activation *                                                                                                    |
| Entrar votre réponse  Le nom de votre C  Entrar votre réponse  Le nom et le prénc  Entrar votre réponse  L'adresse mail de l  Entrar votre réponse | FA *<br>em de la personne destinataire de la clé d'activation *                                                                                                    |
|                                                                                                    | FA *  TA *  TA *  TA *  TA =  TA = |
|                                                                                                    | FA * FA * a personne destinataire de la clé d'activation * a personne destinataire de la clé d'activation *                                                                                                    |
|                                                                                                    | FA *  FA *  a personne destinataire de la clé d'activation *  a personne destinataire de la clé d'activation *  personne destinataire de la clé d'activation *  stion est utilisé par votre CFA *                                                                                                    |

2. Transmission par l'OPCO <u>via mail</u> de la clé d'identification à la personne désignée par le CFA dans le formulaire initialement transmis.

Cette clé d'activation n'est pas transmise en clair mais via un lien contenu dans le mail permettant de le récupérer.

Le lien permettant d'afficher la clé d'activation est du type suivant :

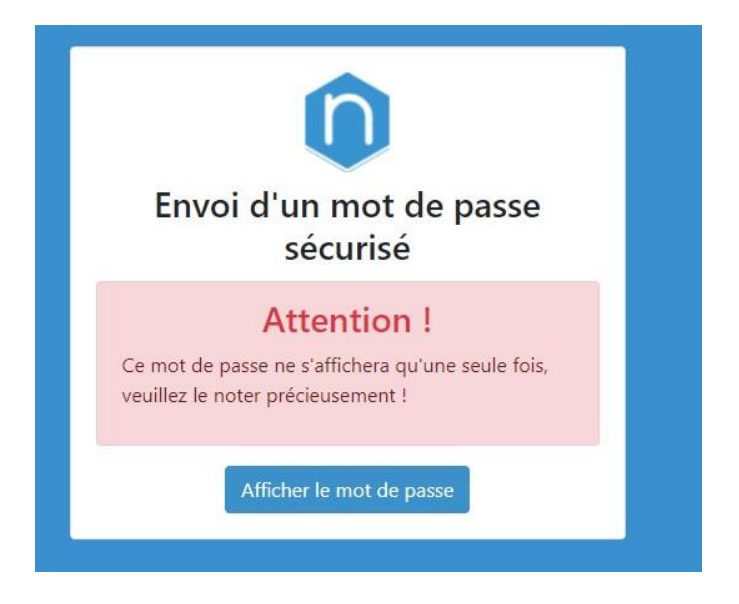

La clé d'activation est récupérée en cliquant sur le bouton Afficher le mot de passe

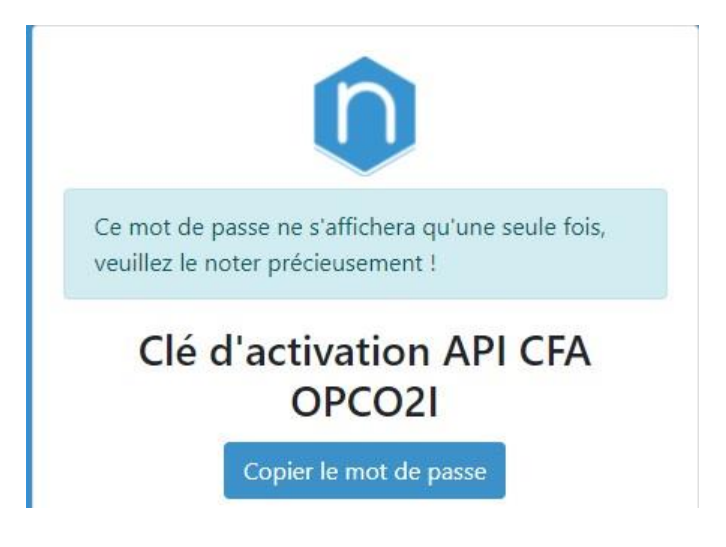

Veuillez noter qu'après affichage du mot de passe récupéré, le CFA devra le noter. Il ne s'affichera qu'une seule fois ! Le mot de passe peut être copié en cliquant sur le bouton *Copier le Mot de Passe* 

3. La clé récupérée doit ensuite être recopiée dans le SI du CFA pour rendre opérationnelles les fonctionnalités d'API.

#### Récupérer ma clé d'authentification pour Opco EP

- 1. Accéder au portail en passant par le site <u>www.opcoep.fr</u>
- 2. Cliquer sur « Mes services en ligne », puis dans le menu sur « centre de formation d'apprentis CFA »

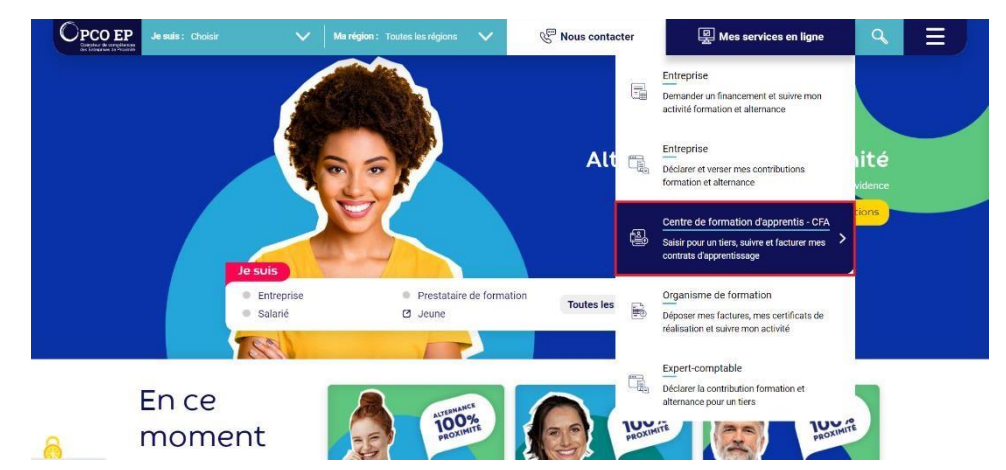

3. Saisir votre login et votre mot de passe et cliquer sur le bouton « Se connecter ». Si vous n'avez pas encore d'accès au portail alors il faut passer par le process d'inscription. (Bouton « S'inscrire »)

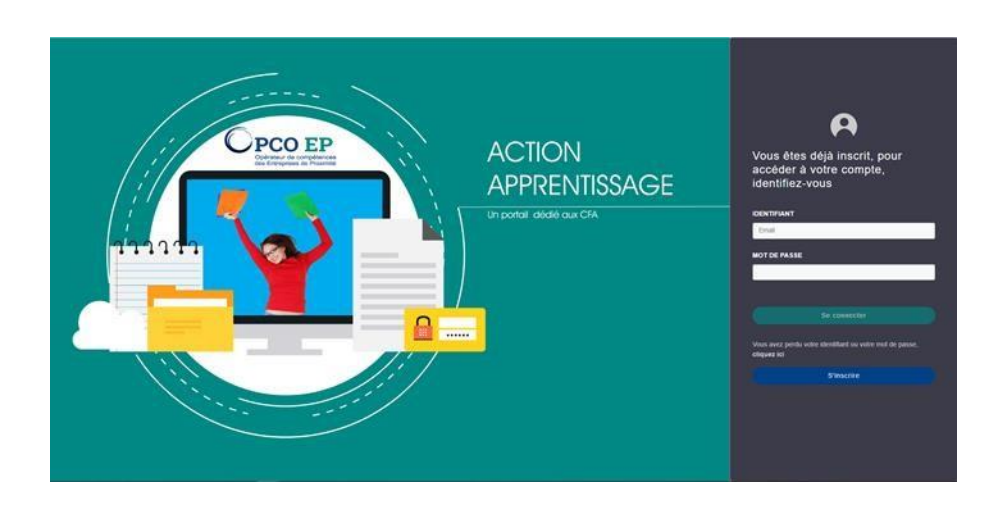

4. Pour accèder à la page permettant la génération du jeton/token de sécurité, cliquer sur le menu « Mon CFA » puis le sous-menu « Sécurisation des imports de contrat d'apprentissage »

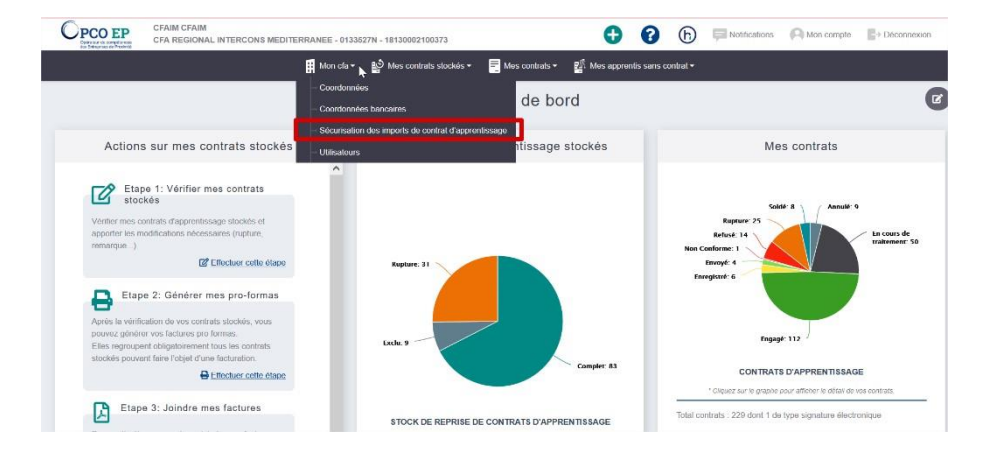

5. Cliquer sur le bouton « Generation du token » dans le menu de droite

| Optomer in correction                                                                                                    | CFAIM CFAIM<br>CFA REGIONAL INTERCONS MEDITERRANEE - 0133                                                                                                    | 527N - 18130002100373                                   |                          | 0 0                | ŀ                      | Notifications | (A) Mon compte         | - Déconnexion |
|----------------------------------------------------------------------------------------------------|----------------------------------------------------------------------------------------------------|---------------------------------------------------------|--------------------------|--------------------|------------------------|---------------|------------------------|---------------|
|                                                                                                    | 🚦 Mon cfa 🕶                                                                                                    | 💕 Mes contrats stockés 👻 📑                              | Mes contrats 👻 📓         | Mes apprentis sans | ; contrat <del>+</del> |               |                        |               |
|                                                                                                    | Sécurisation des impor                                                                                                    | ts de contrat d'app                                     | orentissage              |                    |                        |               |                        |               |
| Information<br>Dans le cadre de la<br>de sécuriser la com<br>Pour cela il faut fair<br>Ce token a une exp<br>Merci de transmettr | ns<br>dématérialisation entre votre Système d'Information (Si) et la<br>munication entre nos 2 SI.<br>une génération du Toisen à l'aide du bouton de Génération<br>vation mise au niveau du champ « Date d'expiration du Tokai<br>e ce token à votre société gérant votre cutil interne | Portali Action Apprentissage, il faut que<br>tu token . | o vous récupériez un tok | en de connexion pe | rmettant               |               | Génération du<br>token |               |
|                                                                                                    |                                                                                                    |                                                         |                          |                    |                        |               |                        |               |

#### Le jeton/token de sécurité a une date d'expiration.

6. Pour télécharger le jeton/token de sécurité, cliquer sur le pictogramme pour le téléchargement du jeton/token de sécurité au format txt.

| PCO EP<br>Operateur de compatiences<br>des Entreprises de Prosimile | CFAIM CFAIM<br>CFA REGIONAL INTERCONS MEDI                           | TERRANEE - 01335                     | 27N - 18130002100373            |                          | Ð                | 0            | ŀ                   | Notifications | (C) Mon compte         | Déconnexion |
|---------------------------------------------------------------------|----------------------------------------------------------------------|--------------------------------------|---------------------------------|--------------------------|------------------|--------------|---------------------|---------------|------------------------|-------------|
|                                                                     |                                                                      | Mon cfa 🕶                            | 🗳 Mes contrats stockés 🕶        | Mes contrats -           | Mes apprer       | itis sans co | ontrat <del>-</del> |               |                        |             |
|                                                                     | Sécurisation of                                                      | des impor                            | s de contrat d                  | apprentissa              | ige              |              |                     |               |                        |             |
|                                                                     | S                                                                    | Information (SI) et le               | Portail Action Apprentissage il | faut que vous récupériez | un loken de conn | exion perm   | ettant              |               | <b>i</b>               |             |
| de sécuriser la comm<br>Pour cela il faut faire                     | unication entre nos 2 SI.<br>une génération du Token à l'aide du boi | uton de Génération d                 | u token.                        | aut que vous recupertor  |                  | salon point  | ottorn.             |               | Génération du<br>token |             |
| Ce token a une expira<br>Merci de transmettre                       | ation mise au niveau du champ « Date d                               | f'expiration du Token<br>til interne | <b>3</b> ]]                     |                          |                  |              |                     |               |                        |             |
| TOKEN DE SÉCURI                                                     | τέ                                                                   |                                      | _                               |                          | _                |              |                     |               |                        |             |
| eyJhbGciOiJSUzI1N                                                   | NilsInR5cClgOiAlSIdUIIwia2lkliA6lCJqNV                               | 9QTWVJVVcxVG9IM                      | n 💾 📩                           |                          |                  |              |                     |               |                        |             |
|                                                                     | N DU TOKEN                                                           |                                      | Télécharger le                  | token de sécurité au fo  | rmat txt         |              |                     |               |                        |             |
| DATE DEAFINATION                                                    |                                                                      |                                      |                                 |                          |                  |              |                     |               |                        |             |

7. Pour télécharger le jeton/token de sécurité, cliquer sur le pictogramme pour de copie du jeton/token de sécurité.

| Opérateur de compétences<br>des Entreprises de Proximité                                                                     | CFAIM CFAIM<br>CFA REGIONAL INTERCONS MED                                                                                                    | ITERRANEE - 0133                                                                  | 527N - 18130002100373                             |                         | Ð                  | 8            | ŀ        | Ç N |
|----------------------------------------------------------------------------------------------------|----------------------------------------------------------------------------------------------------|-----------------------------------------------------------------------------------|---------------------------------------------------|-------------------------|--------------------|--------------|----------|-----|
|                                                                                                    |                                                                                                    | Mon cfa 🗸                                                                         | Mes contrats stockés -                            | E Mes contrats -        | 🍕 Mes apprei       | ntis sans co | ontrat 🕶 |     |
|                                                                                                    | Sécurisation                                                                                                    | des impor                                                                         | ts de contrat d'                                  | apprentissa             | age                |              |          |     |
| Informatio                                                                                                    | าร                                                                                                    |                                                                                   |                                                   |                         |                    |              |          |     |
| Dans le cadre de la<br>de sécuriser la com                                                                                   | dématérialisation entre votre Système d                                                                                                    | Information (SI) et le                                                            | Portail Action Apprentissage, il f                | aut que vous récupérie: | z un token de conn | exion perm   | ettant   |     |
|                                                                                                    | indification entre nos 2 of.                                                                                                    |                                                                                   |                                                   |                         |                    |              |          |     |
| Pour cela il faut fair<br>Ce token a une exp                                                                                 | e une génération du Token à l'aide du bo<br>iration mise au niveau du champ « Date                                                                                                    | uton de Génération d<br>d'expiration du Toker                                     | du token.<br>n »                                  |                         |                    |              |          |     |
| Pour cela il faut fair<br>Ce token a une exp<br>Merci de transmettr                                                          | e une génération du Token à l'aide du bo<br>iration mise au niveau du champ « Date<br>e ce token à votre société gérant votre or                                                                   | uton de Génération d<br>d'expiration du Toker<br>util interne                     | du token.<br>n »                                  |                         |                    |              |          |     |
| Pour cela il faut fair<br>Ce token a une exp<br>Merci de transmettr<br>TOKEN DE SÉCUF                                        | e une génération du Token à l'aide du bo<br>iration mise au niveau du champ « Date<br>e ce token à votre société gérant votre or<br>RITÉ                                                           | uton de Génération d<br>d'expiration du Toker<br>util interne                     | du token.<br>n »                                  |                         |                    |              |          |     |
| Pour cela il faut fair<br>Ce token a une exp<br>Merci de transmettr<br>TOKEN DE SÉCUF<br>eyJhbGciOiJSUzI                     | e une génération du Token à l'aide du bo<br>iration mise au niveau du champ « Date<br>e ce token à votre société gérant votre or<br>RITÉ<br>INiIsInR5cClgO(AISIdUIiwia2lki/A6ICJqN)                | uton de Génération d<br>d'expiration du Toker<br>util interne<br>/9QTWVJVVcxVG9IM | du token.<br>n.»<br>Ani Jim 🕹                     | _                       |                    |              |          |     |
| Pour cela il faut fair<br>Ce token a une exp<br>Merci de transmettr<br>TOKEN DE SÉCUF<br>eyJhbGciOiJSUZI<br>DATE D'EXPIRATIO | e une génération du Token à l'aide du bo<br>iration mise au niveau du champ « Date<br>e ce token à votre société gérant votre or<br>RITÉ<br>INIISINR5cClgOIAISIdUIiwia2lkIIA6ICJqNV<br>DN DU TOKEN | uton de Génération d<br>d'expiration du Toker<br>util interne<br>/9QTWVJVVcxVG9IM | du token.<br>n »<br>Vini<br>Copier le token de si | écurité                 |                    |              |          |     |

#### Récupérer ma clé d'authentification pour OPCO Mobilités

8. Accéder au portail en passant par le site d'OPCO Mobilités https://www.opcomobilites.fr/

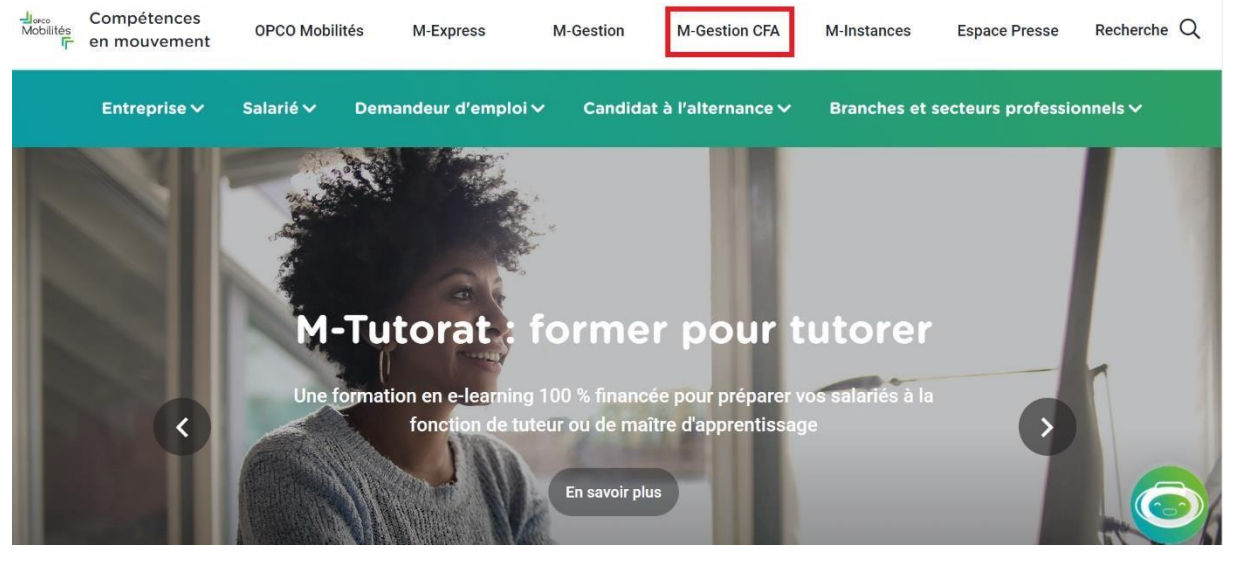

9. Cliquer sur « M-Gestion CFA »

10. Cliquer sur « Connectez-vous à M-Gestion CFA» afin d'accéder au portail dédié aux CFA

| J₀∞<br>Mobilités<br>☞ | Entreprise 🗸  | Salarié 🗸                                                                                                   | Demandeur d'emploi∨                                                                     | Candidat à l'alternance ∨             | Branches et secteurs professionnels 🗸 |
|-----------------------|---------------|----------------------------------------------------------------------------------------------------|-----------------------------------------------------------------------------------------|---------------------------------------|---------------------------------------|
|                       | -             | - M -                                                                                                    | Gestion<br>PCO Mobilités                                                                | CFA                                   |                                       |
|                       | Une           | e appli web uniqu                                                                                           | <b>ue, simple et intuitive</b> pour une ge                                              | estion optimisée des contrats d'appre | entissage !                           |
|                       |               | <ul> <li>Déposer des c</li> <li>Suivre en direc</li> <li>Déposer les fa</li> <li>Suivre les règl</li> </ul> | contrats d'apprentissage (dans le<br>ct l'instruction des contrats<br>actures<br>ements | cas d'un mandat de l'entreprise)      |                                       |
|                       | Po            | ur en savoir p                                                                                              | lus :                                                                                   |                                       |                                       |
|                       | Ŧ             | Téléchargez le g                                                                                            | uide utilisateur PDF - 1.36 Mo                                                          |                                       |                                       |
|                       | $\rightarrow$ | Contactez votre                                                                                             | service de proximité                                                                    |                                       |                                       |
|                       | (             | Connectez                                                                                                   | vous à M-Gestion CFA                                                                    | •                                     | Hello!<br>It peux vous<br>aider ?     |

11. Le CFA arrive sur une page de connexion. Celui-ci se connecte avec ses identifiants ou crée un nouveau compte

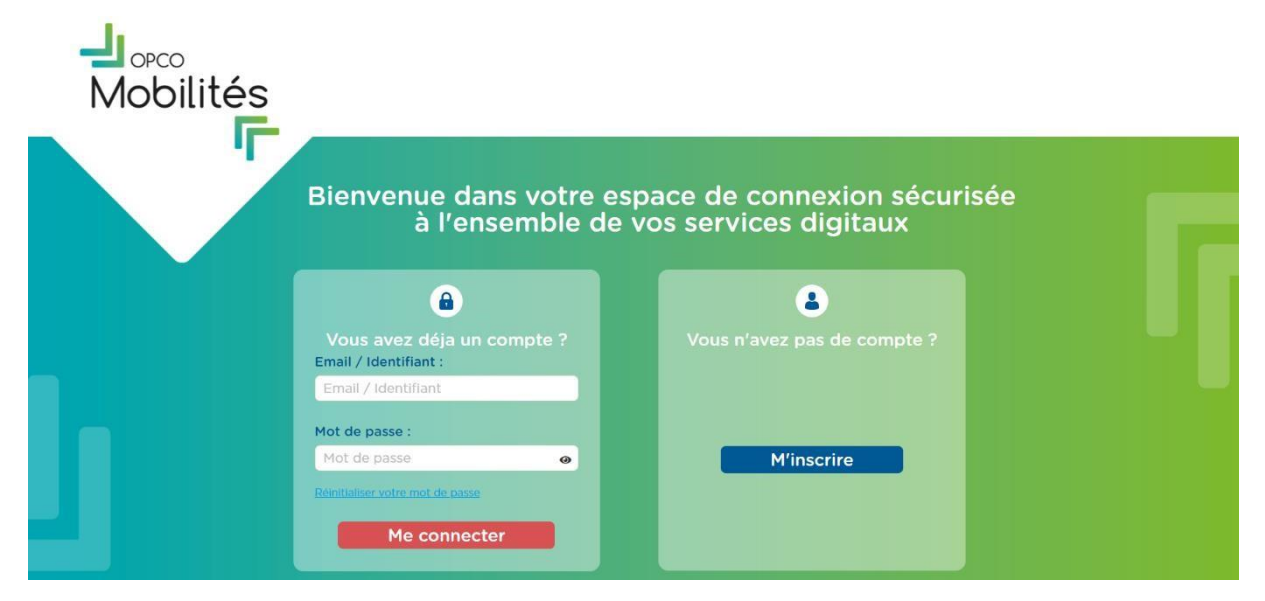

12. Le CFA arrive sur sa page d'accueil et clique sur « Clé d'authentification » Un descriptif succinct ainsi qu'un schéma présentant les grands principes de connexion pour l'échange CFA est affiché

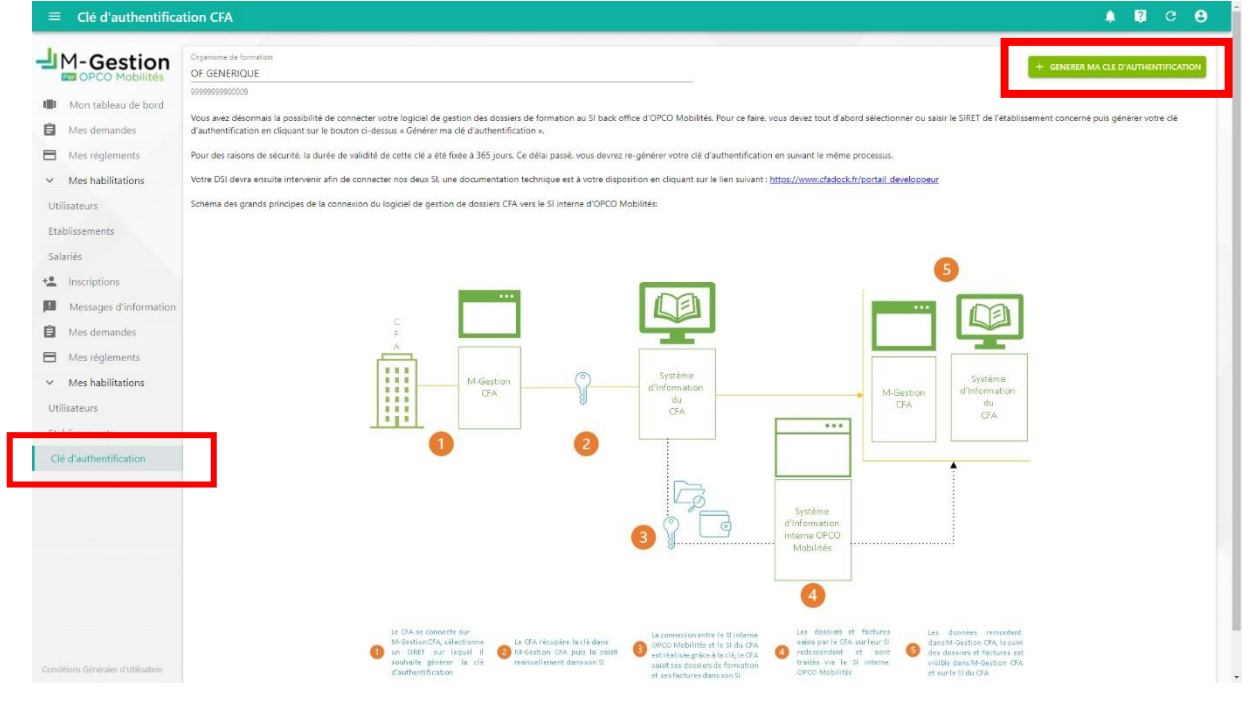

13. Le CFA arrive sur sa page d'accueil et clique sur « Générer ma clé d'authentification ». La clé d'authentification s'affiche dans une pop-in

#### Convergence processus CFA/OPCO - Mode Opératoire de Récupération de la Clé API

| Organisme de formation OF GENERIQUE                                                                                                    | GENERER MA CLE D'AUTHENTIFICATION |
|----------------------------------------------------------------------------------------------------|-----------------------------------|
| 999999900009                                                                                                    |                                   |
| Vous avez désormais la possibilité de connecter votre logiciel de gestion des dossiers de formation au SI back office d'OPCO Mobilités. Pour ce faire, vous devez tout d'abord sélectionner ou saisir le SIRET de l'établissement d'authentification en cliquant sur le bouton ci-dessus « Générer ma clé d'authentification ». | t concerné puis générer votre clé |
| Pour des raisons de sécurité, la durée de validité de cette clé a été fixée à 365 jours. Ce délai passé, vous devrez ra-générer votre clé d'authentification en suivant le même processus.                                                                                                    |                                   |
| Votre DSI devra ensuite intervenir afin de connecter nos deux SL une documentation technique est à votre disposition en cliquant sur le lien suivant : http://www.cladock.fr/portail.developpeur                                                                                                    |                                   |
| Schéma des grands principes de la comexion du logiciel de gestion de dossiers CFA vers le SI interne d'OPCO Mobilités:                                                                                                    |                                   |
| Clé d'authentification<br>F4XX:ZLkV20jmOV7q7GqwTbfzNtnbN+RQ<br>FERMER<br>CA<br>CA<br>CA<br>CA<br>CA<br>CA<br>CA<br>C                                                                                                    |                                   |

14. La clé récupérée doit ensuite être insérée dans le SI du CFA pour entamer les échanges avec le SI d'OPCO Mobilités.

#### Récupérer ma clé d'authentification pour OPCO Santé

- 1. Se connecter à la plateforme CFA à l'adresse <u>https://plateformeOF.opco-sante.fr</u>
- 2. Renseigner l'identifiant de connexion et le mot de passe puis cliquer sur « Me connecter »

| OPCO<br>SANTE |                 |                                                                                                    |
|---------------|-----------------|----------------------------------------------------------------------------------------------------|
|               | Identifiant     |                                                                                                    |
|               | Mot de passe    | and the second second second second second second second second second second second second second second second |
|               | Pas de compte ? | Me connecter                                                                                                    |
|               |                 | Mot de passe oublié                                                                                              |

#### Vous n'avez pas d'identifiant ?

- ⇒ Cliquer sur « Pas de compte ? », renseigner le n° de Siret et valider :
  - Votre organisme est déjà recensé par l'OPCO Santé ?
    - 1. Indiquer une adresse électronique, créer un mot de passe et valider
  - Votre organisme n'est pas recensé par l'OPCO Santé ?
    - 1. Saisir les informations sur la fiche de renseignement puis cliquer sur valider
- 3. Votre compte est validé, vous pouvez générer votre clé d'authentification en passant par l'onglet « Mon organisme » puis sélectionner « Clé d'authentification API CFA »

|                        | Saisir une demande de paiement | Consultation dossier | Mon organisme 🝷                 | Extractions + |
|------------------------|--------------------------------|----------------------|---------------------------------|---------------|
| Organisme de formation |                                |                      | Mon compte<br>Gestion des accès |               |
|                        |                                | 4                    | Clé d'authentificatio           | n API CFA     |

4. Cliquer sur « Générer ma clé »

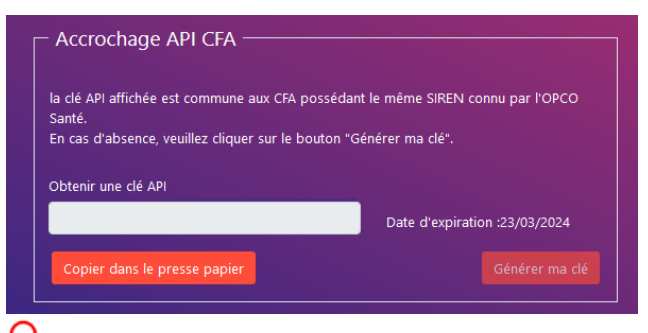

Le token est généré pour l'ensemble des établissements ayant le même SIREN et expire après 12 mois.

5. La clé d'authentification qui apparaît peut alors être copiée et insérée dans votre SI pour rendre opérationnelle l'interfaçage entre votre SI et celui de l'OPCO

En cas de problématique technique, vous pouvez contacter le Centre de Relation Client au 04.13.68.00.15 ou à l'adresse <u>centrerelationclient@opco-sante.fr</u>

### Récupérer ma clé d'authentification pour Uniformation

En attente des informations de l'OPCO.